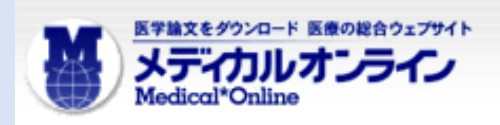

## **メディカルオンライン**リモートアクセス手順

利用する際は,必ず事前に<mark>医学部敷地内のネットワーク環境でMY</mark> ページ登録 を行ってください。学外から登録することはできません。 な<u>お、図</u>書館への申請は不要ですので,各自登録して御利用ください。

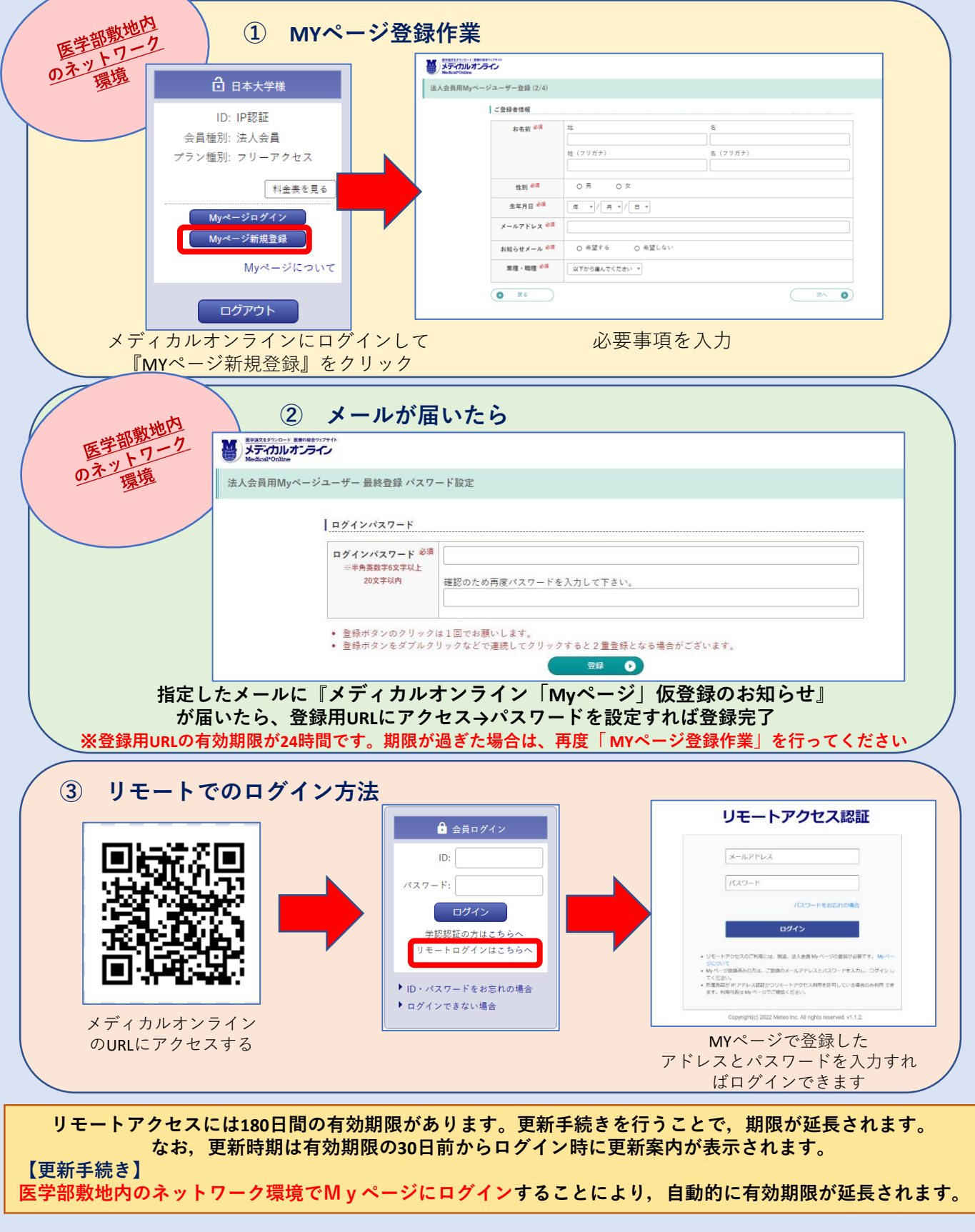

問い合わせ先: 医学部図書館事務課 med.serials@nihon-u.ac.jp